## Instructions for Online Admissions

- 1) Type the url <u>https://damodarcollege.fedena.com/register</u>
- 2) Select the course for which you want admission. & click on apply.

| Fedena                | ×                                                 | Parson 1 | - |     | ×        |
|-----------------------|---------------------------------------------------|----------|---|-----|----------|
| ← → C 🔒 Se            | cure   https://damodarcollege.fedena.com/register |          |   | ☆ 🛆 | :        |
| VVM's SHREE DAMOI     | AR COLLEGE OF COMMERCE & ECONOMICS                |          |   |     | <b>^</b> |
| Applicant  <br>Course | New Applicant B. Com. SEMESTER I                  |          |   |     |          |
| Apply                 |                                                   |          |   |     | Ţ        |
| 4                     |                                                   |          |   |     | •        |

3) Fill in the Student personal details (in CAPITAL LETTERS) & upload your scanned photograph.

| a Fedena X |                                  |                              |   |
|------------|----------------------------------|------------------------------|---|
| → C        | arcollege.fedena.com/register    |                              |   |
|            | VVM's SHREE DAMODAR COLLEGE OF O | COMMERCE & ECONOMICS         |   |
|            | L Applicant   New Applicant      |                              |   |
|            | Course B. Com. SEMESTER I (BC    | 'OM-SEM1)                    | - |
|            | Student Personal Details         | ^                            |   |
|            | First Name"                      | SURYA                        |   |
|            | Middle Name                      | DAMODAR                      |   |
|            | Last Name*                       | NARVEKAR                     |   |
|            | Full Name As per Marksheet*      | NARVEKAR SURYA DAMODAR       |   |
|            | Date of Birth*                   | 01 February 1999             |   |
|            | Gender*                          | Male    Female               |   |
|            | Nationality*                     | India (Hitti) v              |   |
|            | Blood group                      | Unknown                      |   |
|            | Student Photo                    | No file selected Choose File |   |
|            | Student Additional Details       | ^                            |   |

4) Fill in the student additional details

| VVM's SHREE DAMODAR COLLEGE       | OF COMMERCE & ECONOMICS |   |   |
|-----------------------------------|-------------------------|---|---|
| Student Additional Details        |                         |   | ^ |
| Place of Birth                    | MARGAO                  |   |   |
| Religion*                         | Hindu                   | • |   |
| Category*                         | General                 | • |   |
| Extra Curricular Activities       | Select all              |   |   |
|                                   | NCC (Army)              |   |   |
|                                   | NCC (Navy)              |   |   |
|                                   | 135                     |   |   |
| Sports                            | FOOTBALL, VOLLYBALL     |   |   |
| College Clubs*                    | Select all              |   |   |
|                                   | Literary Club           |   |   |
|                                   | Fine Arts Club          |   |   |
|                                   | Performing Arts Club    |   |   |
|                                   | 🗷 Nature Club           |   |   |
|                                   | Commerce Club           |   |   |
|                                   | Economics Club          |   |   |
| GENERIC ELECTIVE<br>Preference I* | Computer applications   | • |   |
| GENERIC ELECTIVE                  | Principles of Insurance | • |   |
| GENERIC ELECTIVE                  | Renking I               |   |   |
| Preference III*                   | countries a             |   |   |

- a. Select at least one of the College clubs
- b. Incase of B.COM a student must provide 3 preferences of Elective subject.

5) Fill in Student Communication Details & Previous institution details.

| Fedena ×  |                            |                                | Parsen 9 | -  | ٥ | × |
|-----------|----------------------------|--------------------------------|----------|----|---|---|
| ← → C     | egister                    |                                |          | QI | 4 | - |
| VVM's SHE | HREE DAMODAR COLLEGE OF CO | MMERCE & ECONOMICS             |          |    |   | ^ |
| Stude     | lent Communication Details | ^                              |          |    |   |   |
| Add       | ddress Line 1*             | I. NO 1555. NEAR PEPSI FACTORY |          |    |   |   |
| City      | ity*                       | IARGAO                         |          |    |   |   |
| Stat      | G G                        | 0A                             |          |    |   |   |
| Pin       | in Code 4                  | 03601                          |          |    |   | ÷ |
| Cou       | ountry                     | india (4078)                   |          |    |   |   |
| Pho       | hone                       |                                |          |    |   |   |
| Mol       | obile* 9                   | 840356350                      |          |    |   |   |
| E-m       | mail*                      | urya.narvekar@gmail.com        |          |    |   |   |
| Previo    | ious Institution Details   | *                              |          |    |   |   |
| Pre       | revious Institution Name*  | IMS Higher Secondary School    |          |    |   |   |
| Qua       | ualifying Exam Name        | II, Goa Board                  |          |    |   |   |
| Exa       | xam Roll No.               | 506                            |          |    |   |   |
| Fin       | inal Score 5               | 00/600                         |          |    |   |   |
| Per       | ercentage*                 | 38                             |          |    |   |   |
| Additi    | itional Academic Details   | ^                              |          |    |   |   |

- a. *Previous Institution name* means the name of the higher secondary school where you have completed Std. XII.
- b. *Qualifying Exam name* specify the Board name (XIIth CBSE, XIIth Goa Board, XIIth ISC etc)
- c. *Final Score* specify total marks obtained out of max marks (e.g 330/500) or Final grade.
- d. *Percentage* calculate and fill percentage upto 2 decimal points.
- 6) Enter the details of Std. XII Result

| 🐻 Fedena     | ×                                  |                                |                      | Faren 1 | - | ٥   | $\times$ |
|--------------|------------------------------------|--------------------------------|----------------------|---------|---|-----|----------|
| ← → C 🔒 Secu | ure   https://damodarcollege.feden | a.com/register                 |                      |         | Q | ☆ 🖒 | :        |
|              |                                    | VVM's SHREE DAMODAR COLLEGE OF | COMMERCE & ECONOMICS |         |   |     | ^        |
|              |                                    | Additional Academic Details    | ~                    |         |   |     |          |
|              |                                    | Board or University            | GOA BOARD            |         |   |     |          |
|              |                                    | Stream                         | COMMERCE             |         |   |     |          |
|              |                                    | Maximum Marks                  | 600                  |         |   |     |          |
|              |                                    | Subject 1                      | ENGLISH              |         |   |     |          |
|              |                                    | Marks 1                        | 85/100               |         |   |     |          |
|              |                                    | Subject 2                      | MATHEMATICS          |         |   |     |          |
|              |                                    | Marks 2                        | So/100               |         |   |     | 1        |
|              |                                    | Subject 3                      | BUSINESS STUDIES     |         |   |     | . 1      |
|              |                                    | Marks 3                        | 71/100               |         |   |     |          |
|              |                                    | Subject 4                      | KONKANI              |         |   |     |          |
|              |                                    | Marks 4                        | 74/100               |         |   |     |          |
|              |                                    | Subject 5                      | ACCOUNTANCY          |         |   |     |          |
|              |                                    | Marks 5                        | 96/100               |         |   |     |          |
|              |                                    | Subject 6                      | ECONOMICS            |         |   |     |          |
|              |                                    | Marks 6                        | 94/200               |         |   |     |          |
|              |                                    | Subject 7                      |                      |         |   |     |          |
|              |                                    | Marke =                        |                      |         |   |     | *        |
|              |                                    |                                |                      |         |   |     |          |

- a. Board or University: GOA Board, CBSE, ICSE etc.
- b. *Stream:* Commerce, Vocational, Science etc.
- c. *Maximum Marks*: Total marks of the Qualifying exam.
- d. In *Subject 1, subject 2* etc. enter the subject name
- e. In *marks1*, *marks2* etc. enter the marks scored by you.

## 7) Enter the Parent / guardian details

| Fedena ×                                                                                  |                                |                     | Farmer 1 | - o   | $\times$ |
|-------------------------------------------------------------------------------------------|--------------------------------|---------------------|----------|-------|----------|
| $\leftrightarrow$ $\rightarrow$ C $\blacksquare$ Secure   https://damodarcollege.fedena.c | com/register                   |                     |          | २ 🕁 🖉 | :        |
| v                                                                                         | VM's SHREE DAMODAR COLLEGE OF  | OMMERCE & ECONOMICS |          |       | ^        |
|                                                                                           | Guardian Personal Details - Gu | rdian 1 ^           |          |       |          |
|                                                                                           | First Name*                    | SHEKHAR             |          |       |          |
|                                                                                           | Last Name                      | NARVEKAR            |          |       |          |
|                                                                                           | Relation*                      | Father •            |          |       |          |
|                                                                                           | Income                         | 60,000              |          |       |          |
|                                                                                           | Guardian Contact Details - Gua | dian 1 ^            |          |       |          |
|                                                                                           | Name of organisation           | NESTLE COMPANY      |          |       |          |
|                                                                                           | Designation                    | FOREMAN             |          |       |          |
|                                                                                           | Mobile*                        | 9884556534          |          |       |          |
| -                                                                                         | Guardian Personal Details - Gu | rdian 2 ^           |          |       |          |
|                                                                                           | First Name*                    | SEEMA               |          |       |          |
|                                                                                           | Last Name                      | NARVEKAR            |          |       |          |
|                                                                                           | Relation*                      | Mother •            |          |       |          |
|                                                                                           | Income                         |                     |          |       |          |
| -                                                                                         | Guardian Contact Details - Gua | dian 2 ^            |          |       |          |

- a. Enter both the parent details (father & mother)
- b. Income: Annual income
- 8) In Additional Attachments, click on choose file & select the respective documents

| ttachments                          |                            |                                                            | ^                                 |
|-------------------------------------|----------------------------|------------------------------------------------------------|-----------------------------------|
| Attachments of the applicants in th | is section will be transfe | rred to Student's profile while admission. Size of an uplo | aded file must be less than 5 MB. |
| XII Marksheet                       | No file selected           | Choose File                                                |                                   |
| Leaving Certificate                 | No file selected           | Choose File                                                |                                   |
| Caste Certificate ( if Any)         | No file selected           | Choose File                                                |                                   |
|                                     |                            |                                                            |                                   |
| Payable Fee: Rs. 0.00               |                            |                                                            |                                   |
| mary: Application Fee: Rs. 0.00     |                            |                                                            |                                   |
|                                     |                            |                                                            |                                   |

 Click on Proceed. You will see the preview of all the details entered. Verify your details and click on Submit application. If any changes are required click on Edit Application.

10) Once you click on Submit application it will show the following message.

| Fedena X                                                                    |                                                                                                    | Rassen 1 — 🗂 🗙 |
|-----------------------------------------------------------------------------|----------------------------------------------------------------------------------------------------|----------------|
| ← → C Secure   https://damodarcollege.fedena.com/applicants/65545/preview_a | pplication                                                                                                    |                |
| VVM's SHREE DAMODAR COLLEGE OF C                                            | From damodarcollege.fedena.com                                                                                                | •              |
| Guardian Personal Details - Gua                                             | Are you sure you want to submit your application?                                                                             |                |
| First Name                                                                  |                                                                                                    |                |
| Last Name                                                                   | NARVEKAR                                                                                                    |                |
| Relation                                                                    | Mother                                                                                                    |                |
| Income                                                                      |                                                                                                    |                |
| Guardian Contact Details - Guard                                            | ian 2                                                                                                    |                |
| Name of organisation                                                        |                                                                                                    |                |
| Designation                                                                 |                                                                                                    |                |
| Mobile                                                                      | 9754854865                                                                                                    |                |
| Attachments                                                                 |                                                                                                    |                |
| Attachments of the applicants in MB.                                        | this section will be transferred to Student's profile while admission. Size of an uploaded file must be less than $\varsigma$ |                |
| XII Marksheet                                                               |                                                                                                    |                |
| Leaving Certificate                                                         |                                                                                                    |                |
| Caste Certificate ( if Any)                                                 |                                                                                                    |                |
|                                                                             | Diseard Application Edit Application Submit Application                                                                       |                |
|                                                                             | Powered by Federas                                                                                                    |                |

- 11) Click on OK
- 12) Finally it will show the following message.